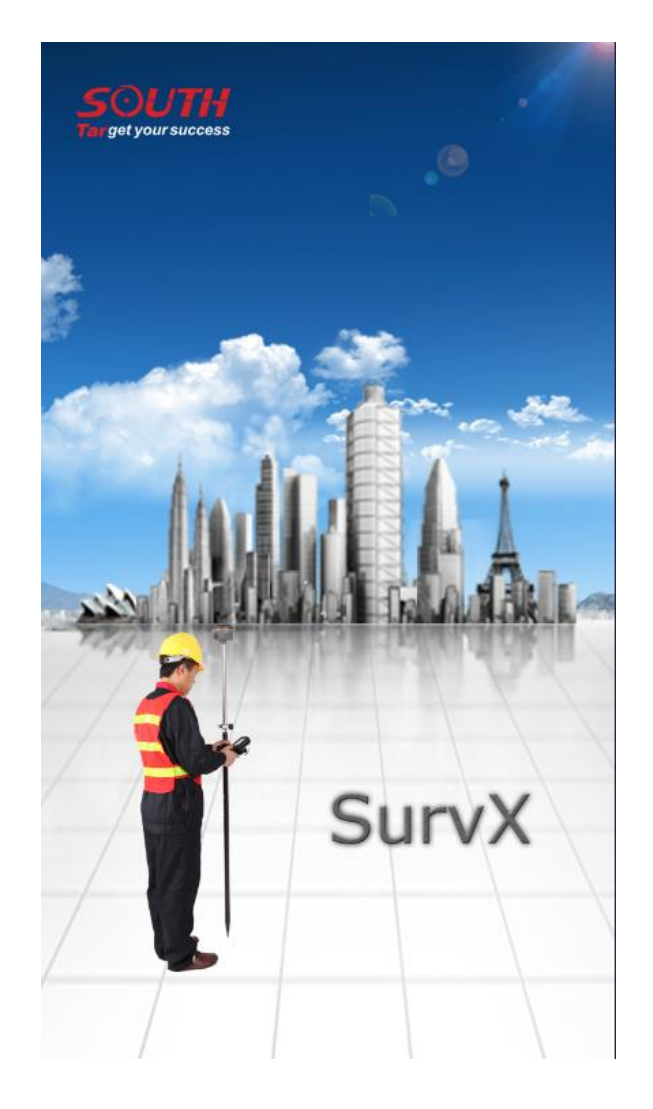

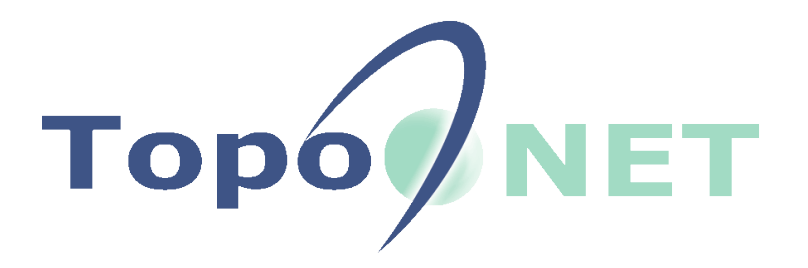

Datu izvadfotmāta izveidošana South SurvX programmā, tālākai datu apstrādei TopoNET datorprogrammā

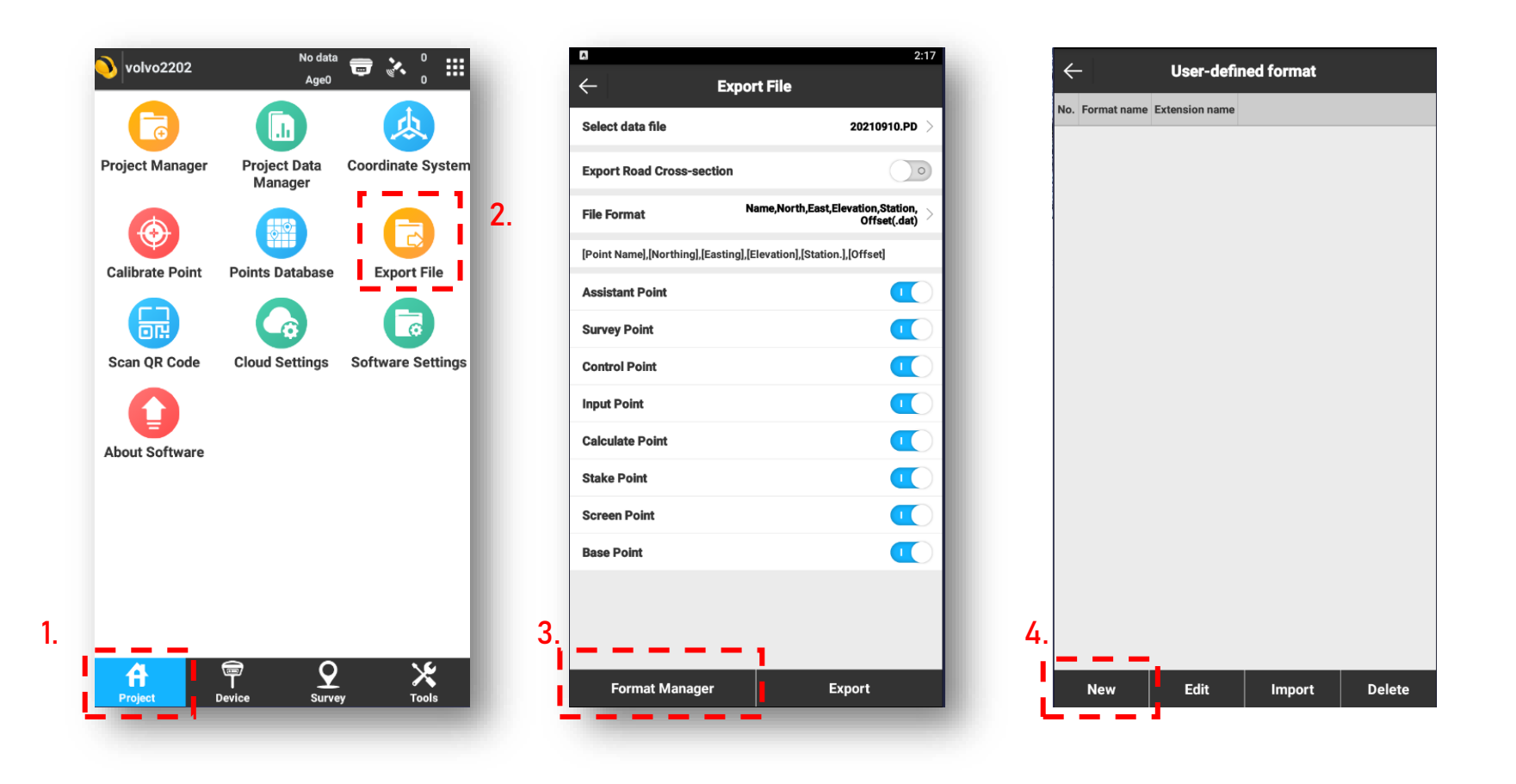

lestatām faila veidošanas parametrus, -Formāta nosaukumu, kolonnu atdalītāju, faila paplašinājumu, kolonnu nosaukumus.

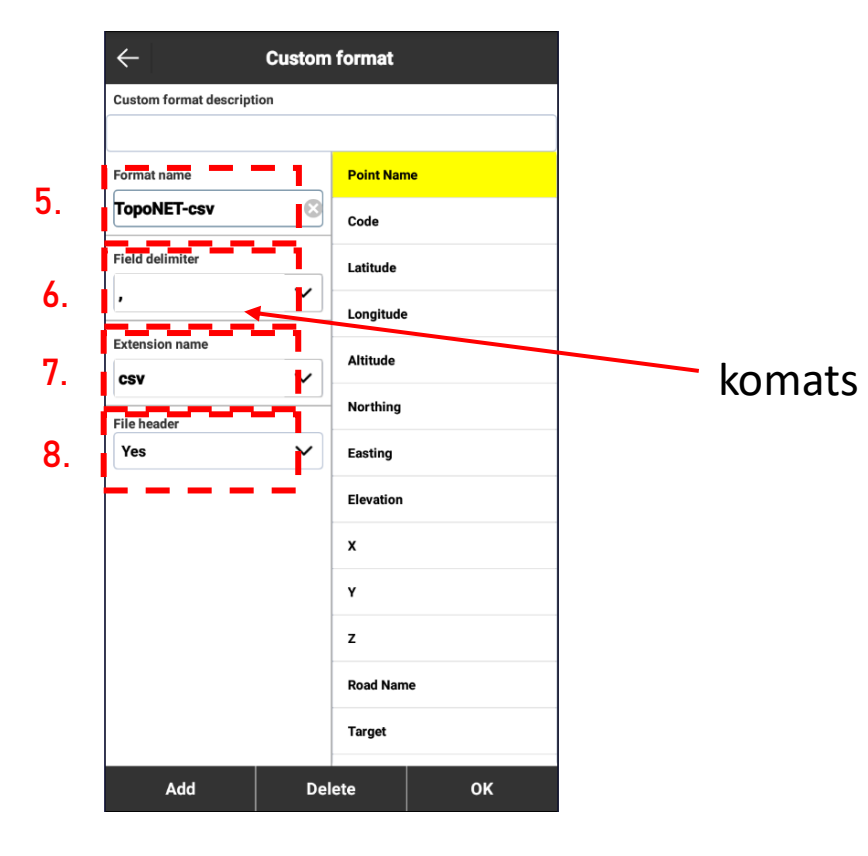

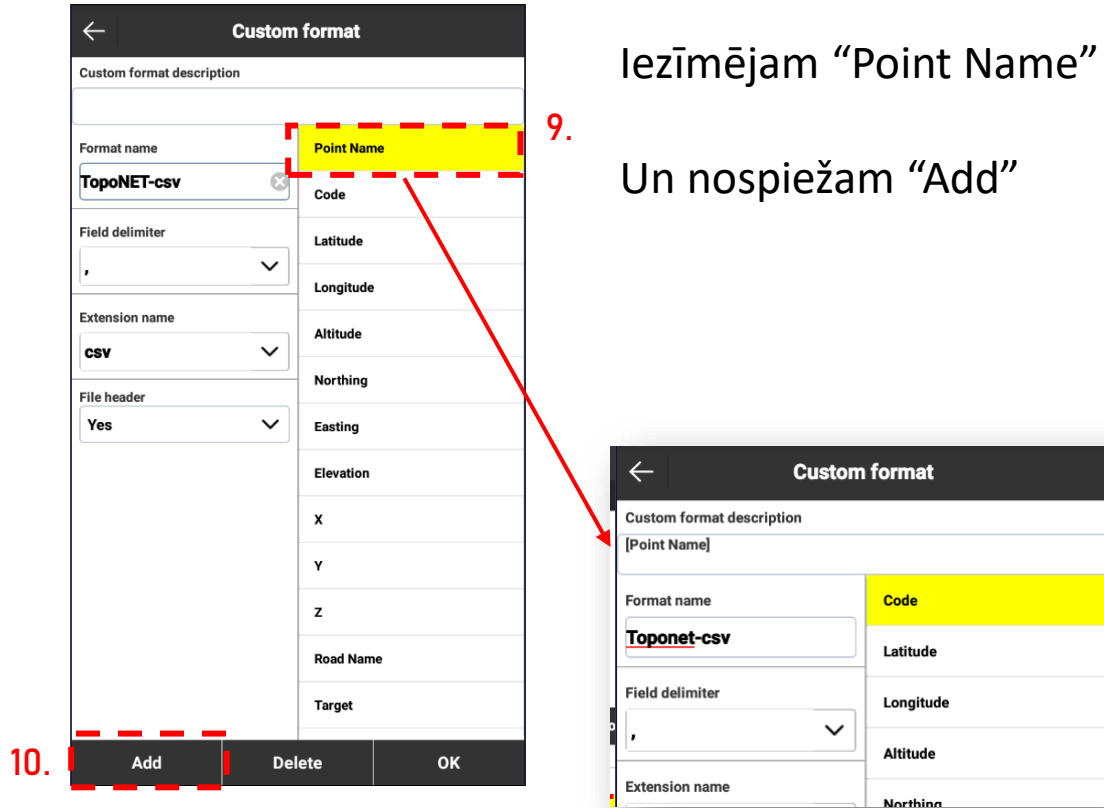

Un nospiežam "Add"

| - Custom format                           |           |  |
|-------------------------------------------|-----------|--|
| Custom format description<br>[Point Name] |           |  |
| Format name                               | Code      |  |
| Toponet-csv                               | Latitude  |  |
| Field delimiter                           | Longitude |  |
| . ~                                       | Altitude  |  |
| Extension name                            | Northing  |  |

## Tādā pašā veidā kā iepriekš izvēlamies un iestatām secīgi "Northing", "Easting", "Elevation", "Code"

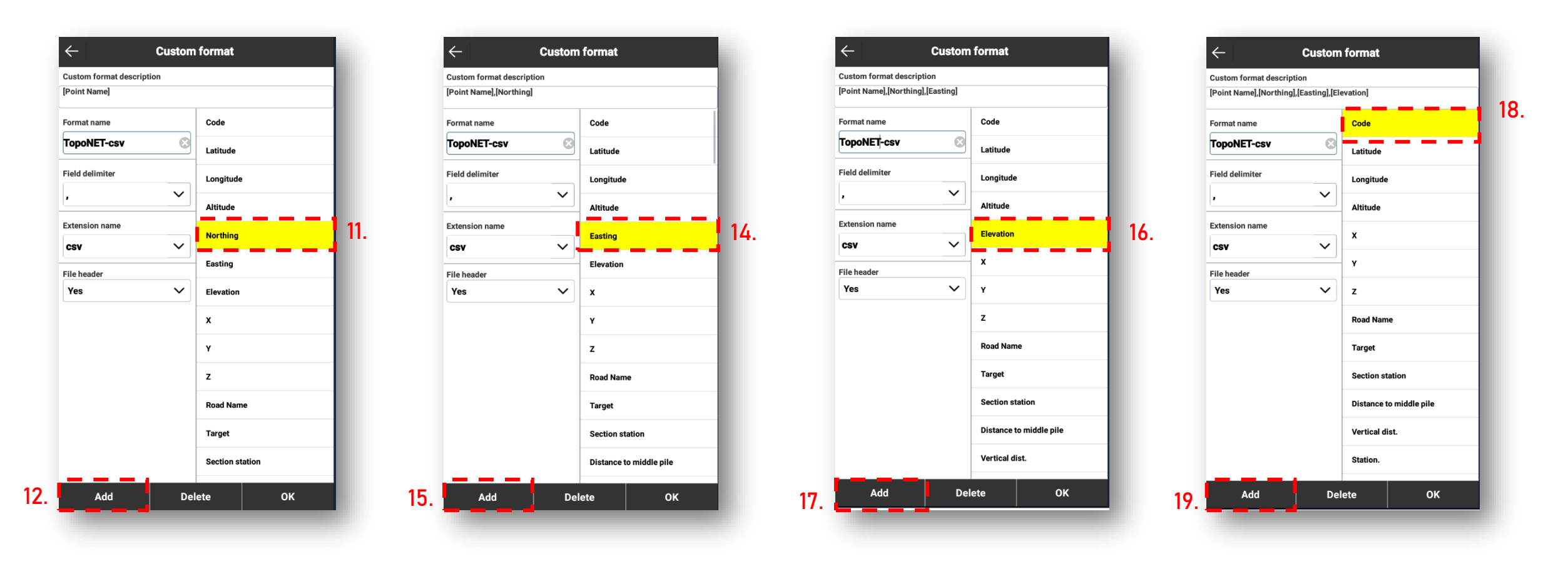

## Lai izveidotos sekōjoš izskats

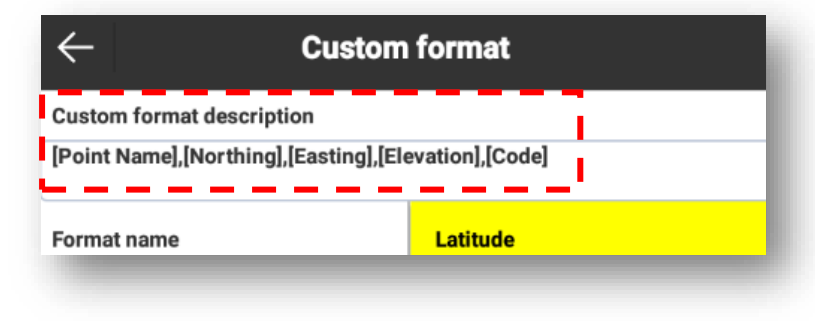

### Apstiprinām izveidi

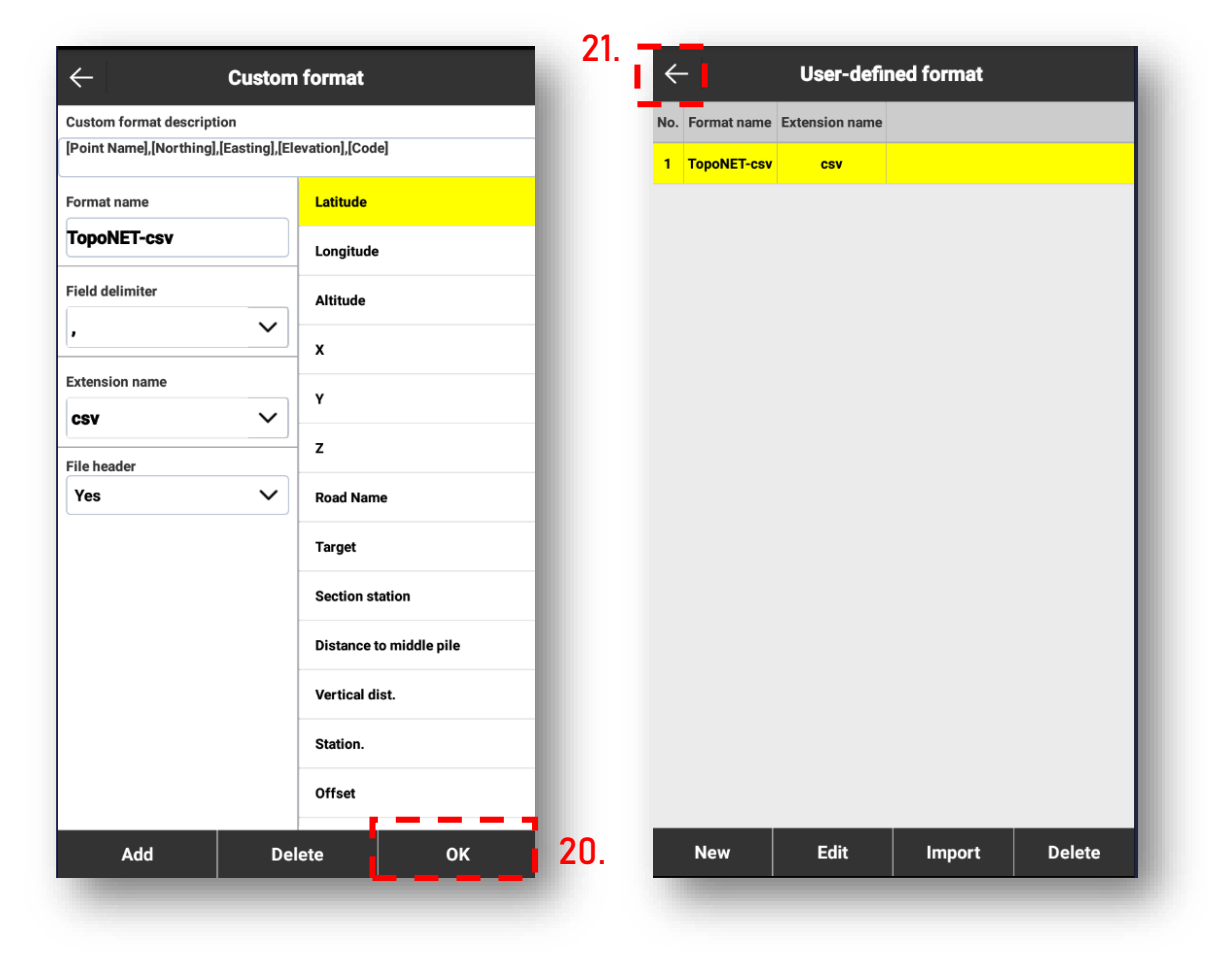

## Izvēlamies nupat izveidoto datu izvades formātu TopoNET-csv

| ← Exp                            | oort File                                          |   |    |
|----------------------------------|----------------------------------------------------|---|----|
| Select data file                 | 20210910.PD >                                      |   |    |
| Export Road Cross-section        | 0                                                  |   |    |
| File Format                      | Name,North,East,Elevation,Station,<br>Offset(.dat) | 2 | 2. |
| [Point Name],[Northing],[Easting | g],[Elevation],[Station.],[Offset]                 |   |    |
| Assistant Point                  |                                                    |   |    |
| Survey Point                     |                                                    |   |    |
| Control Point                    |                                                    |   |    |
| Input Point                      |                                                    |   |    |
| Calculate Point                  |                                                    |   |    |
| Stake Point                      |                                                    |   |    |
| Screen Point                     |                                                    |   |    |
| Base Point                       |                                                    |   |    |
|                                  |                                                    |   |    |
|                                  |                                                    |   |    |
| Format Manager                   | Export                                             |   |    |
|                                  |                                                    |   |    |

| $\leftarrow$ | Export File                   |               |    |
|--------------|-------------------------------|---------------|----|
| Select       | data file                     | 20210910.PD 🗦 |    |
| Export       | File Format                   |               |    |
| File Fo      | SW electric file format(.swd) | .csv) >       | Ε. |
| [Point N     | Track file format(.gpx)       | 0             |    |
| Angle 1      | DOL file format(.csv)         | ⊖             |    |
| Assist       | DOL file format(.html)        | 0             |    |
| Survey       | LSS file format(.001)         | 0             |    |
| Contro       | Photo And Sketch(.jpg)        | 0             |    |
| Input F      | NETCAD format(.ncn)           | 0             |    |
| Calcula      | PXY file(.pxy)                | 0             |    |
| Stake        | Carlson coordinate file(.crd) | 0             |    |
| Screen       | Gnss measurement report(.xls) | 0             |    |
| Base P       | TopoNET-csv(.csv)             | I             | 23 |
|              |                               |               |    |
|              |                               |               |    |
| F            | ormat Manager                 | Export        |    |
|              |                               |               |    |

## Izvēlamies eksportēšanas formātu

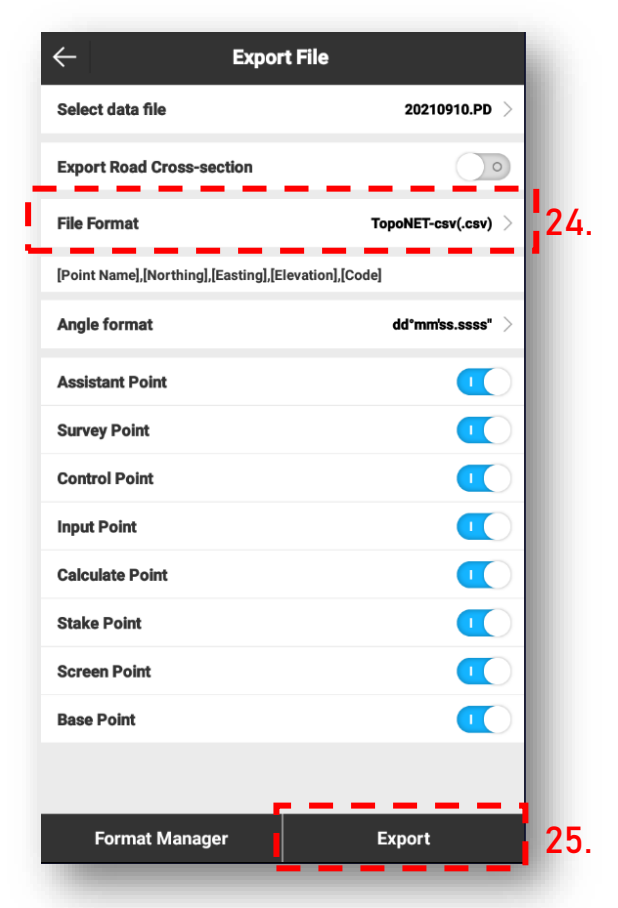

#### lestatām izvadfaila nosaukumu

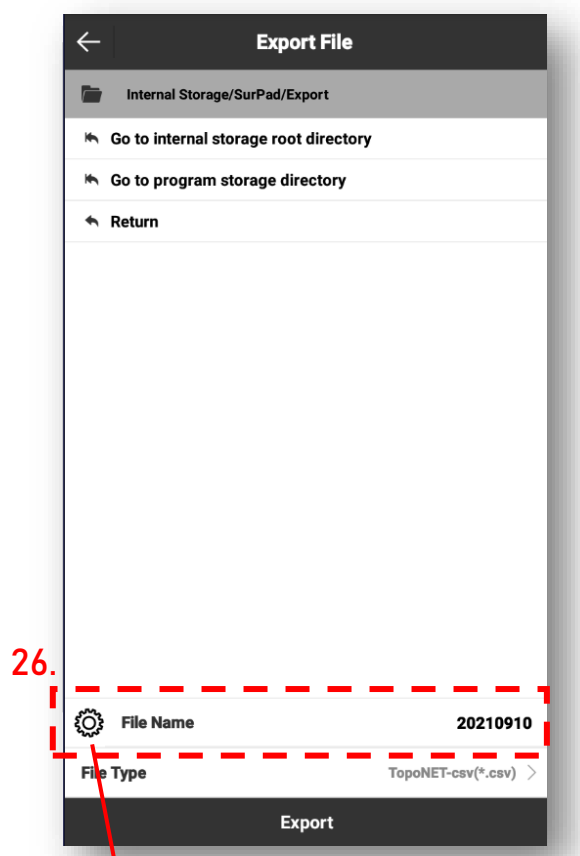

0

Select

Project

yyMMddHHmmss Project+yyMMdd

# Ir iespēja nosūtīt uz e-pastu

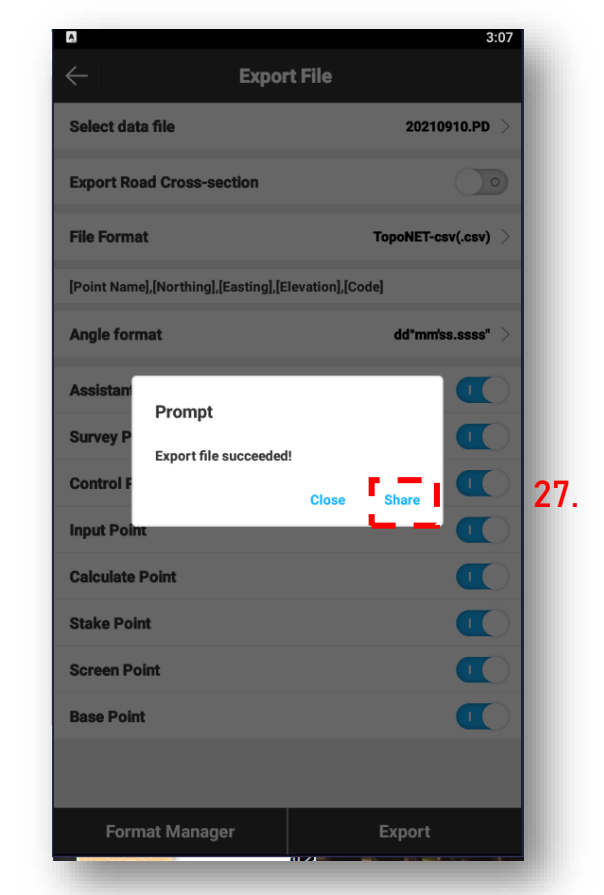

|    | 4                         | Expor              | t File           | 3:11              |  |
|----|---------------------------|--------------------|------------------|-------------------|--|
|    |                           | стро               |                  |                   |  |
|    | Select data file          |                    |                  | 20210910.PD >     |  |
|    | Export Road Cross-section |                    |                  |                   |  |
|    | File Format               |                    | Тор              | poNET-csv(.csv) 🔿 |  |
|    | [Point Name],[Nort        | hing],[Easting],[E | levation],[Code] |                   |  |
|    | Angle format              |                    |                  | dd°mm'ss.ssss" >  |  |
|    | Assistant Point           |                    |                  |                   |  |
|    | Survey Point              |                    |                  |                   |  |
|    | Control Point             |                    |                  |                   |  |
| J. | Input Point               |                    |                  |                   |  |
|    | SurvX 4.0                 |                    |                  |                   |  |
| 0  | M                         | ۲                  | U                | ××.               |  |
| 0. | Gmail                     | iCSee              | Mi Printing      | Nearby Share      |  |
|    | ۵                         | <b>*</b>           | цi               | 5                 |  |
|    | Save on File Manager      | Send to Windows    | Teams            | TikTok            |  |
|    |                           |                    |                  |                   |  |

Eksportētā faila izskata piemērs, faila izskats ko saprot TopoNET

Point Name,Northing,Easting,Elevation,Code 1,189511.215,702924.444,133.727,18 2,189482.171,702936.322,134.120, 3,189482.169,702936.316,134.116,40 4,189482.931,702937.091,133.884,74 5,189483.707,702938.179,133.822,778 6,189486.380,702933.411,133.981,36 215 7,189486.288,702931.851,133.921,40 8,189485.409,702934.477,133.889,74 9,189485.852,702935.155,133.833,78 10,189489.270,702933.881,133.768,78 11,189491.413,702934.612,133.363,94 12,189475.645,702943.297,134.395,40 13,189476.900,702943.186,134.434,74 14,189477.616,702943.593,134.207,78 15,189484.468,702949.379,134.134,17 16,189489.499,702950.147,133.849,78 17,189492.205,702950.570,133.397,94 18,189492.431,702959.665,133.455,94 19,189489.116,702958.946,133.678,78 18 400FF0 400 780086 607 400 700 40

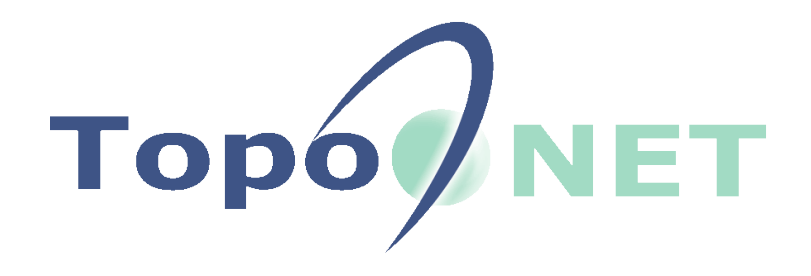

# Datu apstrāde TopoNET vidē

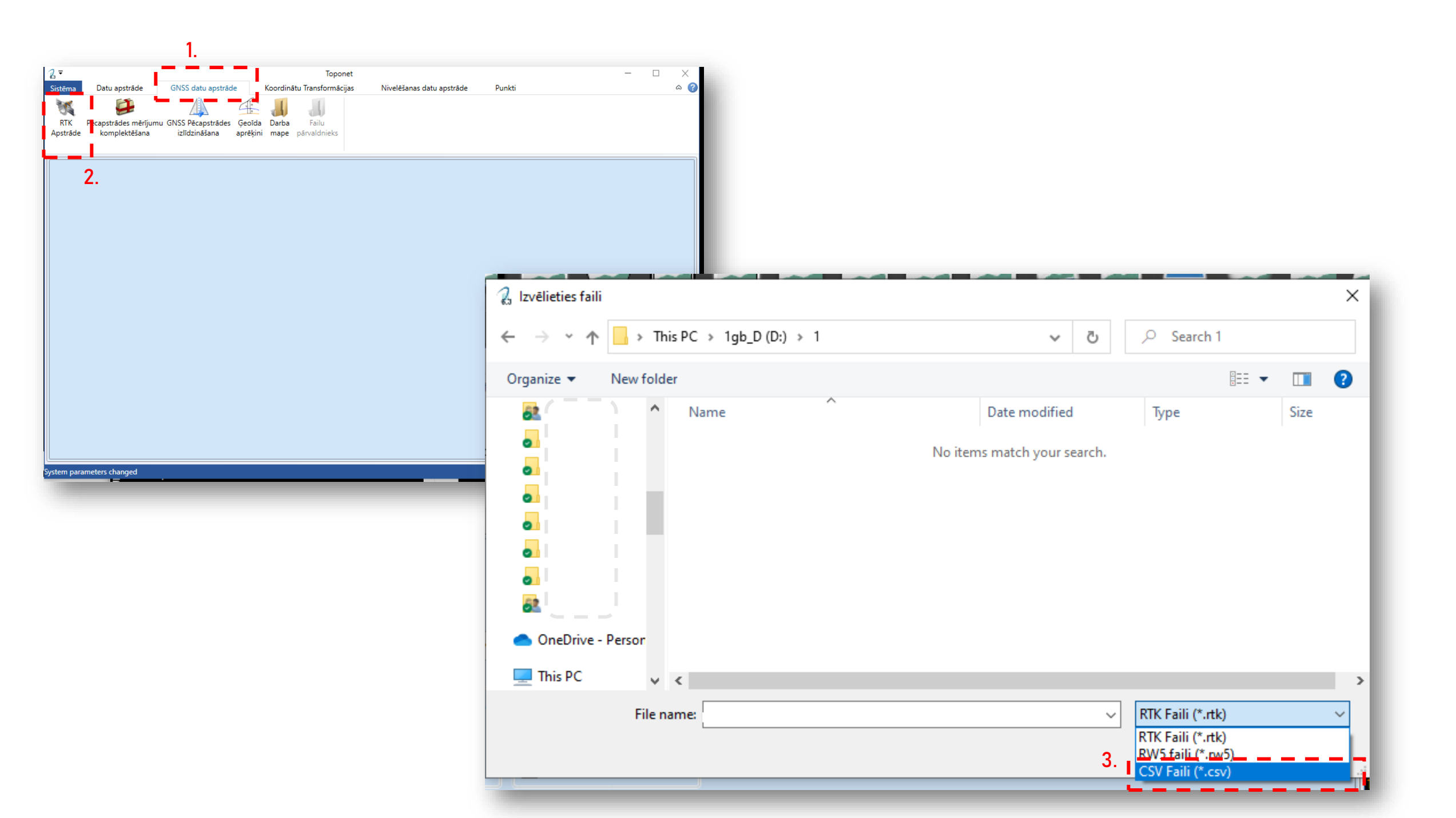

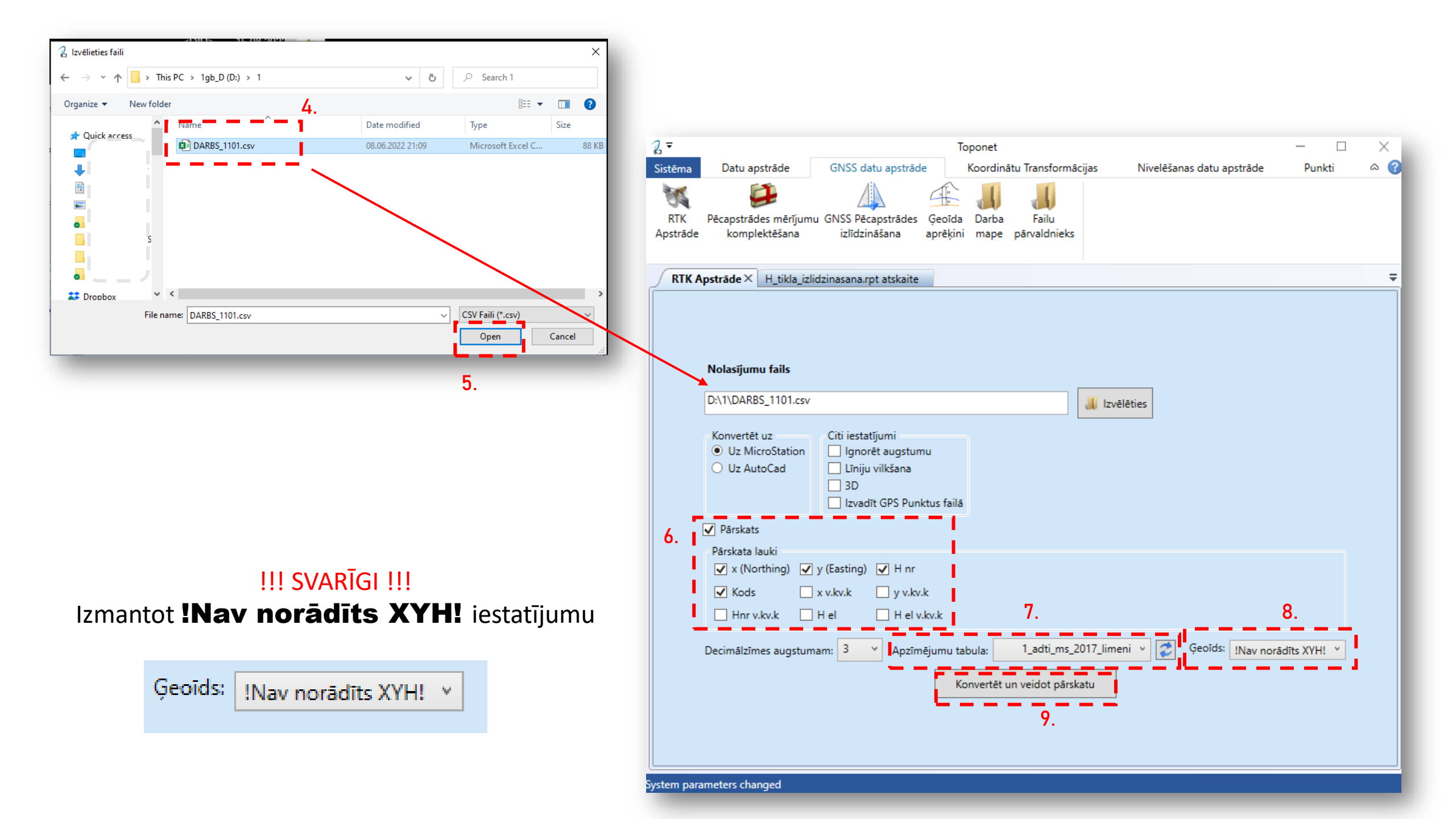

## Atskaites fails

| 2∓          |                                   |                         | Toponet               |                 |  |
|-------------|-----------------------------------|-------------------------|-----------------------|-----------------|--|
| Sistēma     | Datu apstrāde                     | GNSS datu apstrāc       | le Koordinātu         | Transformācijas |  |
| M<br>RTK    | Pēcapstrādes mērījun              | u GNSS Pēcapstrādes     | Geoīda Darba          |                 |  |
| Apstrāde    | komplektēšana                     | izlīdzināšana           | aprēķini mape p       | ārvaldnieks     |  |
| RTK A       | pstrāde H_tikla_iz                | lidzinasana.rpt atskait | te×                   |                 |  |
| Htikla_     | Htikla_izlidzinasana.rpt atskaite |                         |                       |                 |  |
| Plakn       | es koordinātu                     | sistēma: Nav n          | orādīts               |                 |  |
| Augst       | umu sistēma: N                    | av norādīts             |                       |                 |  |
| Ģeoīo       | la modelis: !Na                   | v norādīts XYH          | !<br>0•40             |                 |  |
| Apstr       | ades programma                    | tūra: Toponet           | (versija: 6.3)        | .2.4)           |  |
|             | acco programa                     | iouzur zoponico         | (*****                | ,               |  |
| P.nr        | :  x[m]                           | у[m]   Н                | .nr[m]   kods         | 1               |  |
|             | 1 100511 215                      | 702024 444              | 122 727 10            |                 |  |
|             | 2 189311.213                      | 702924.444              | 133./2/ 18<br>134.120 | 5               |  |
|             | 3 189482.169                      | 702936.316              | 134.116 40            | )               |  |
|             | 4 189482.931                      | 702937.091              | 133.884 74            | 1               |  |
|             | 5 189483.707                      | 702938.179              | 133.822 778           | 3               |  |
|             | 6 189486.380                      | 702933.411              | 133.981 30            | 5               |  |
|             | 7 189486.288                      | 702931.851              | 133.921 40            | )               |  |
|             | 8 189485.409                      | 702934.477              | 133.889 74            | 1               |  |
|             | 9 189485.852                      | 702935.155              | 133.833 78            | 3               |  |
| 1           | .0 189489.270                     | 702933.881              | 133.768 78            | 3               |  |
| 1           | 1 189491.413                      | 702934.612              | 133.363 94            | 1               |  |
| 1           | .2 189475.645                     | 702943.297              | 134.395 40            | )               |  |
| 1           | .3 189476.900                     | 702943.186              | 134.434 74            | 1               |  |
| 1 1         | .4 189477.616                     | 702943.593              | 134.207 78            | 3               |  |
| 1           | .5 189484.468                     | 702949.379              | 134.134 1             | 7               |  |
| 1           | .6 189489.499                     | 702950.147              | 133.849 78            | 3               |  |
| 1           | 7 189492.205                      | 702950.570              | 133.397 94            | 1               |  |
| 1           | .8 189492.431                     | 702959.665              | 133.455 94            | 1               |  |
| 1           | 9 189489.116                      | 702958.946              | 133.678 78            | 3               |  |
| 2           | 189553.192                        | 702904.427              | 133.799 18            | 5               |  |
| 2           | 1 189561.757                      | 702880.820              | 133.738 18            | 5               |  |
|             |                                   |                         |                       |                 |  |
| System para | meters changed                    |                         |                       |                 |  |

## MUC fails

File Edit Options Plugins Encoding Help hoecho . lv=GEOD\_SITP\_####\_TKST\_# co=bylayer wt=bylayer ft=Tahoma tx=0.3 active txj LT ~textstyle active Tahoma\_03\_LT place texť 1 xy=488207.027,278169.715 1v=RELJ\_AATZ\_####\_TKST\_# co=bylayer wt=bylayer ft=Tahoma tx=0.5 active txj LT ~textstyle active Tahoma\_05\_LT place texť 4.239 xy=488207.027,278169.715 1v=RAMI\_PLAN\_####\_TKST\_# co=bylayer wt=0 ft=Tahoma tx=0.5 active txj LB ~textstyle active Tahoma\_05\_1b place texť . dz.maja xy=488207.027,278169.715 aa=0.000 as=1 ac=pkt place cell xy=488207.027,278169.715 aa=0 lv=GEOD\_SITP\_####\_TKST\_# co=bylayer wt=bylayer ft=Tahoma tx=0.3 active txj LT ~textstyle active tahoma\_03\_LT place text 2 xy=488196.628,278159.932 lv=RELJ\_AATZ\_####\_TKST\_# co=bylayer wt=bylayer ft=Tahoma tx=0.5 active txj LT ~textstyle active tahoma\_05\_LT place text